**器** 株式会社BlueRose

# DENREI ご利用ガイド ~中学保護者向け~

**祭** 株式会社BlueRose

~だれもが挑戦する世界を創る~

除 株式会社BlueRose~だれもが挑戦する世界を創る~

# 新規会員登録

除 株式会社BlueRose~だれもが挑戦する世界を創る~

### ①「新規登録」を選び、「中学保護者用」を押す

Pick up!

注目記事

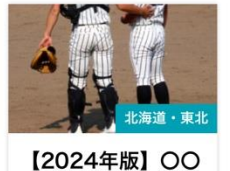

[2024年版] 00 高校硬式野球部の…

2024年10月16日

### ②メールアドレスを入力後、「送信」を押す

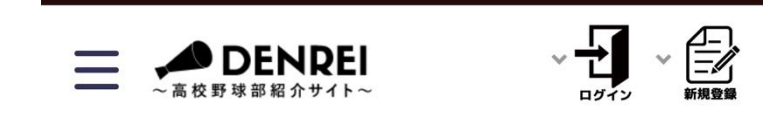

北海道・東北 関東 甲信越・北陸 東海 関西 中国・四国 九ヶ

生徒用登録申請フォームのURLをお送りし ますので、下記よりメールアドレスを送信 ください。 (ご登録前にメールの受信設定のご確認をお 願いします)

メールアドレス

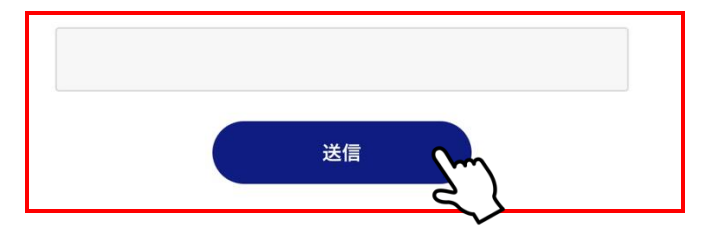

新規会員登録

③入力したアドレスにメールが届き、 「ユーザー登録申請フォーム」を押す

| From DENREI~高校野球部紹介サイト~         | $\sim$ |
|---------------------------------|--------|
| ユーザー登録申請フォームの送信                 | 公      |
| <b>1分前</b> 2025/01/19 日曜日 11:34 | Ŷ      |
| 📅 カレンダーに登録                      | ×      |

このたびは、DENREI~高校野球部紹介サイト~ への登録申請を頂きありがとうございます。

下記のリンクよりユーザー登録申請フォームを開 いていただき、必要事項をご入力の上、送信をお 願いいたします。

<u>ユーザー登録申請フォーム</u> ※本メールは自動メールのため、こちらへの返信 によるご質問にはご回答できません。

### ※Gmailの場合は、迷惑メールに入るケースもあります。 入った場合、以下の手順で再度お願いします。

| DENREI~高校野球部紹介・・・         16:20           To 自分 ~        | <b>⊕</b> ←            | •••        |
|----------------------------------------------------------|-----------------------|------------|
| このメールが [迷惑メール] に振り分けら<br>以前迷惑メールと判断されたメールに類似していま         | れた理由<br><sup>す。</sup> |            |
| 迷惑メールではないことを報告                                           |                       | <b>(</b> ) |
| このたびは、DENREI~高校野球部紹介サイト<br>頂きありがとうございます。                 | ~への登録                 | 申請を        |
| 下記のリンクよりユーザー登録申請フォームを開いていただき、<br>必要事項をご入力の上、送信をお願いいたします。 |                       |            |

ユーザー登録申請フォーム

\*\*本メールは自動メールのため、こちらへの返信によるご質問には ご回答できません。

(運営会社)

- 4 -

株式会社Blue Rose

〒102-0083 東京都千代田区麹町4丁目5-20 KSビル7階

Tell: 03-6867-1443

### リンクが押せなければ、 ②から再度アドレスの入力から やり直し

Copyright © Blue Rose Co., Ltd. All rights reserved.

## 新規会員登録

株式会社BlueRose~だれもが挑戦する世界を創る~

④入力フォームに沿って入力し、
 利用規約をご確認の上、チェックを入れて「登録する」を押す
 ※Wi-Fi繋げている方は、切って登録おねがします

生徒ユーザー登録ページ

| T 4 *             | パスワードの確認 *                                                  |
|-------------------|-------------------------------------------------------------|
| <b>戊</b> 名 *      | ••••                                                        |
| ふりがな *            | 以下の「個人情報および動画アップロ<br>ードに関する同意書」をご確認いただ<br>き、保護者様の同意をいただいてくだ |
| ユーザー名 *           | <b>さい。</b><br>個人情報および動画アップロードに関<br>する同意書                    |
| 半角英数字で入力してください。   | ✔ 保護者の同意を得ています *                                            |
| ニックネーム *          | 登録                                                          |
| WEBサイトで公開される名前です。 | حربي الم                                                    |

- 5 -

## ※下記のエラーが出た場合の対処法

Google reCAPTCHAとは、ウェブサイトにアクセスするユーザーが人間であるか、 それともボット(悪意のある不正なプログラム)であるかを判別する仕組みです。 A Google reCAPTCHAによる誤判定でエラーが発生する場合がございます。 Google reCaptcha エラーです。 繰り返しエラーが生じる場合は、お客様の入力がボットである可能性が高いと判断 サイトの管理者にお問い合わせく されています。 ださい。 正当なアクセスであるにも関わらずエラーが表示された場合は、以下の対処法をお 氏名\* 試しください。 •Wi-Fiでご利用の場合は、Wi-Fiを一度オフにして再度入力(これが一番効果的) ・お客様ご自身のGoogleアカウントにログインした後にアクセスする ・ブラウザ(Google Chrome、Microsoft Edge、Safariなど)を一度閉じ、再起動して ふりがな\* アクセスする ・ブラウザのキャッシュ・Cookieを削除する ・ブラウザのシークレットモードを使用する •お使いのブラウザを最新バージョンに更新する ユーザー名\* •別のブラウザを使用する •現在お使いの端末とは異なる他の端末(パソコン、スマートフォン、タブレットな ど)を使用する •しばらく時間をおいてから再試行する ニックネーム\* Google reCAPTCHAにおけるエラーの発生要因は、お客様ごとのご利用環境により 異なります。これらの判定はGoogleが独自の基準に基づいて行っており、その詳細 な判断基準については公開されておりません。そのため弊社では個別のエラー要因 を特定することが難しい状況です。何卒ご了承下さいますようお願い申し上げます。 メールアドレス\*

- 6 -

新規会員登録

5入力したアドレスに「仮登録のお知らせ」 メールが届き、「こちらをクリック」を押す

| From                            | DENREI~高校野球部紹介サイト~            | $\sim$        |
|---------------------------------|-------------------------------|---------------|
| DENI<br>の仮 <sup>i</sup>         | REI ~高校野球部紹介サイト~ へ<br>登録のお知らせ | $\Rightarrow$ |
| <b>1分前</b> 2025/01/19 日曜日 11:38 |                               | Û             |
| <b>一</b> カ                      | レンダーに登録                       | ×             |

⑥ユーザー登録完了後、「ログイン」を押す

### ユーザー登録完了

ユーザー登録が完了しました。

下記よりログインしてご利用ください。

aobara様

DENREI~高校野球部紹介サイト~に仮登録いたしました。

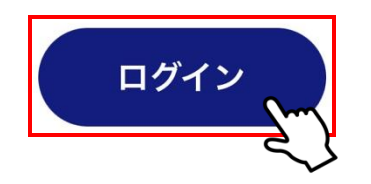

### ありがとうございました。

**器** 株式会社BlueRose

# 選手情報登録・プレー動画投稿方法

## 選手情報登録・プレー動画投稿方法

除 株式会社BlueRose~だれもが挑戦する世界を創る~

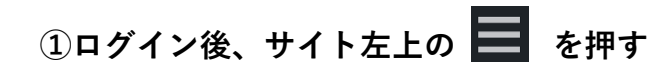

②「選手情報・プレー動画管理」を選択し、 「新規選手情報・プレー動画を追加」を押す

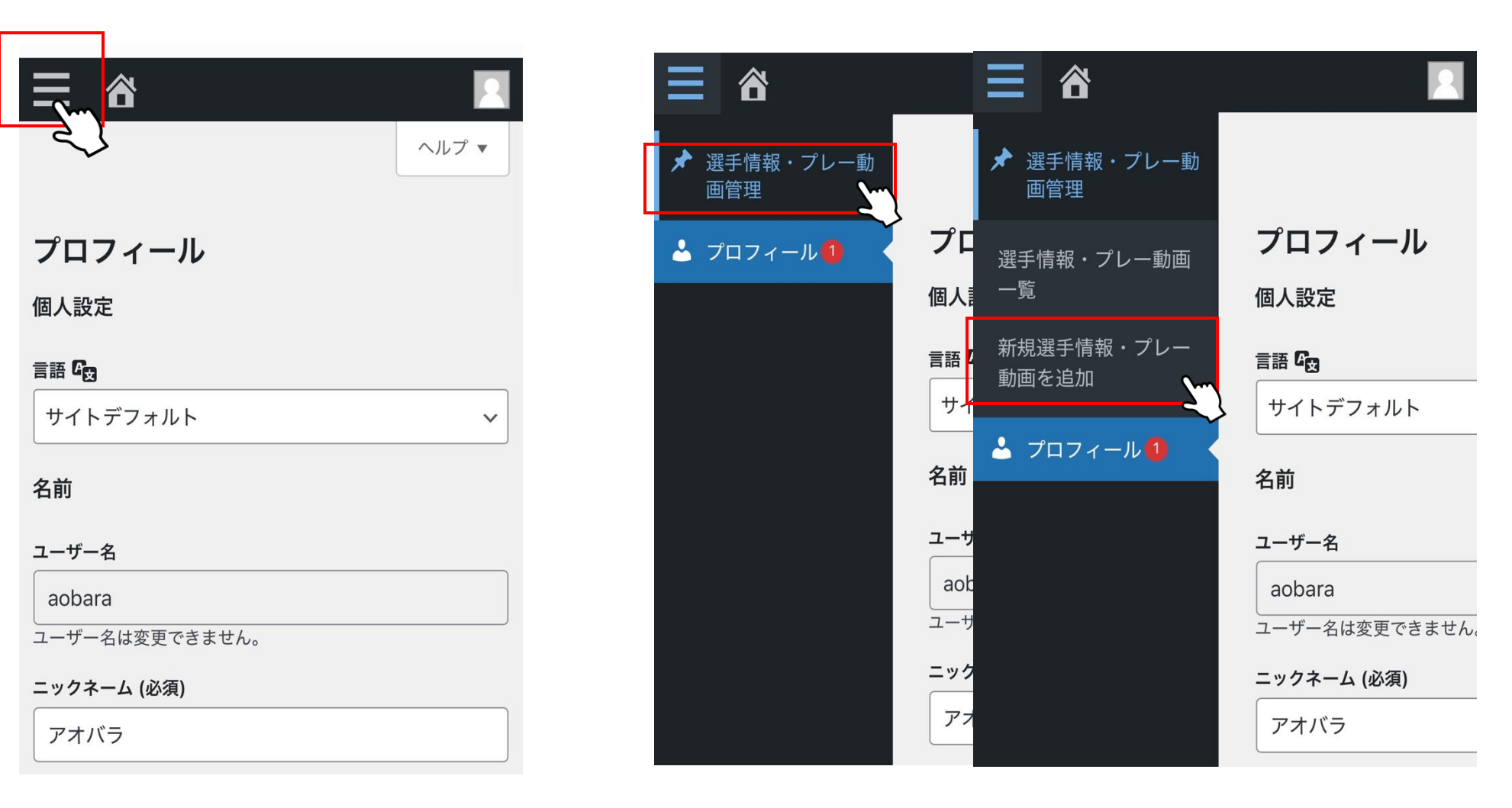

#### Copyright © Blue Rose Co., Ltd. All rights reserved.

- 9 -

③「生徒マイページ入力フィールド」を入力

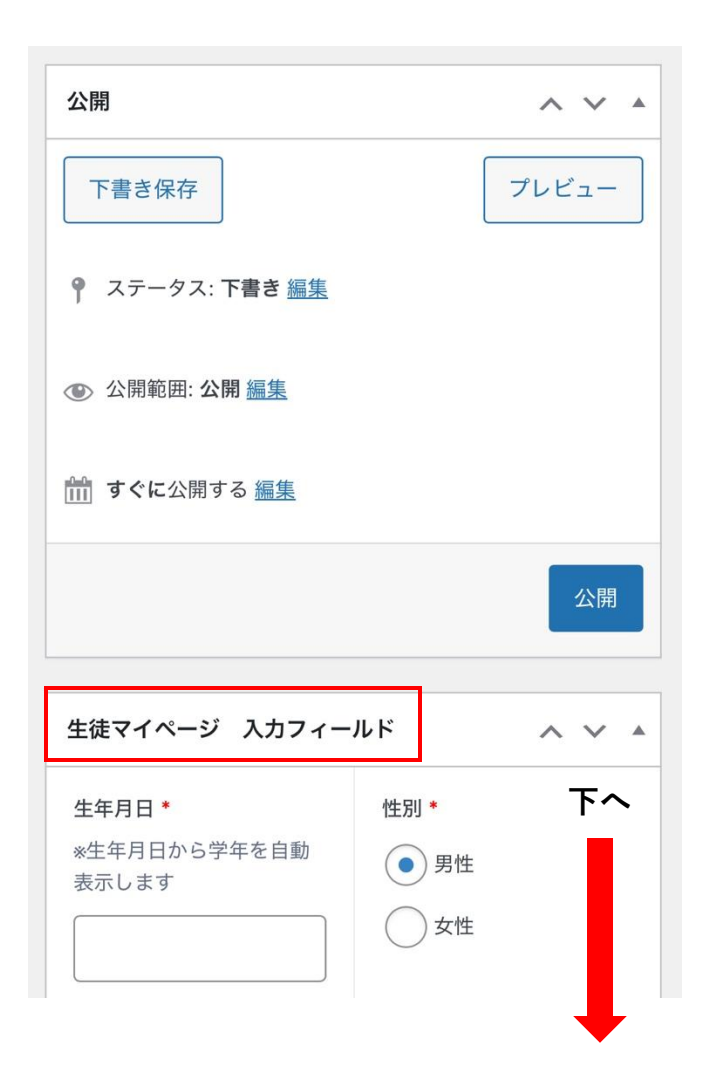

| ※動画の注意点※<br>①必ず打つ・投げる・走るの3種類をアップロードしてくだ<br>さい。                                                                           |  |  |
|----------------------------------------------------------------------------------------------------|--|--|
| ③各動画は1本あたり20秒以内に収めてください。                                                                                                 |  |  |
| <ul> <li>③最大18本まで、アップロードする画角は各家庭にお任せします。</li> <li>18本の撮影画角はこちら参考</li> <li><u>https://youtu.be/fh2WkRbsLRg</u></li> </ul> |  |  |
| ◎携帯で撮影の際は必ず【横動画】にて撮影をお願いしま<br>す。                                                                                         |  |  |
| ご不明点あれば、s.nakayasu@blue-rose.co.jpまでご連絡<br>ください。                                                                         |  |  |
| 動画① *                                                                                                    |  |  |
| ファイルが選択されていません ファイルを追加                                                                                                   |  |  |
| 補足説明文①         くく                                                                                                    |  |  |
|                                                                                                    |  |  |
| 動画②                                                                                                    |  |  |
| ファイルが選択されていません ファイルを追加                                                                                                   |  |  |

②動画アップロード 「動画の注意点」を読み、「ファイルをアップロード」を選択、 「ファイルを追加」を押すアップロード後、「選択」を押す

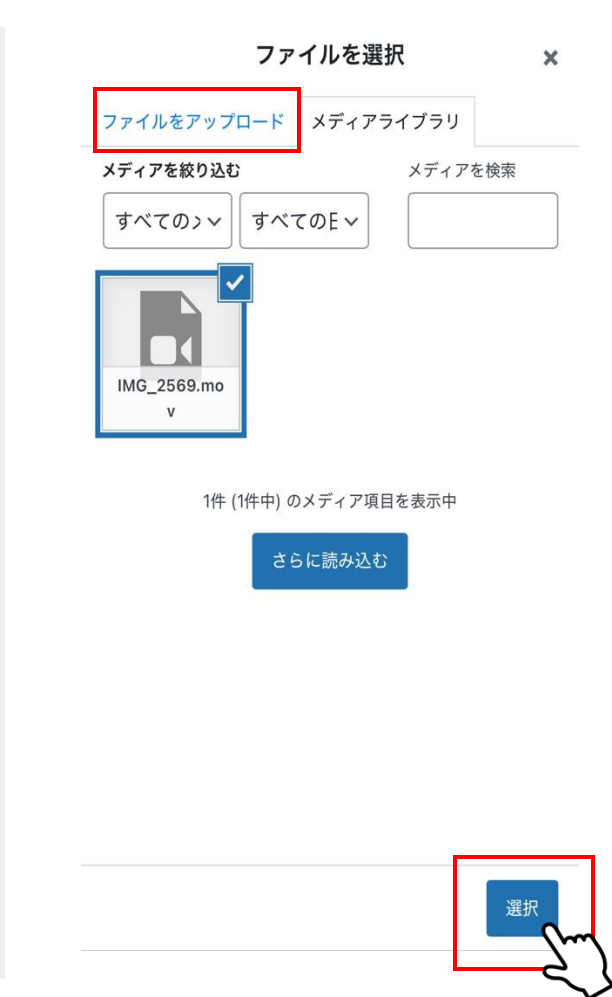

- 10 -

③ページの最上部に戻り、「公開」を押す

|                        | 1                  |
|------------------------|--------------------|
|                        | 表示オプション ▼          |
| 新規選手情報・プレー             | -動画を追加             |
| 公開                     | $\land \lor \land$ |
| 下書き保存                  | プレビュー              |
| ♀ ステータス: 下書き <u>編集</u> |                    |
| ② 公開範囲: 公開 編集          |                    |
| ☆に公開する <u>編集</u>       |                    |
|                        |                    |

※選手情報や動画も随時更新していただいて大丈夫です。

### ※補足説明文は画角の説明などに使用して下さい

| 動画① * |                                                  |  |
|-------|--------------------------------------------------|--|
|       | IMG_4567<br>ファイル名: IMG_4567.mov<br>ファイルサイズ: 9 MB |  |

#### 補足説明文①

| 素振り | (横から) |  |
|-----|-------|--|
|     |       |  |

### ※動画削除の方法

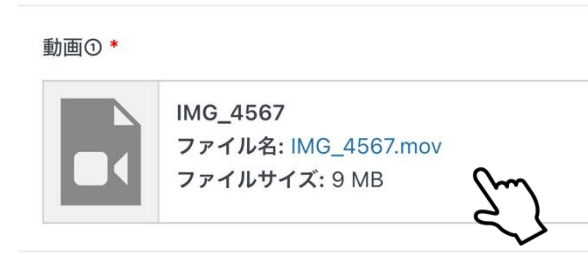

#### 補足説明文①

素振り(横から)

動画①\*

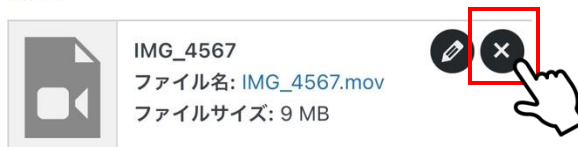

#### 補足説明文①

素振り(横から)

除 株式会社BlueRose~だれもが挑戦する世界を創る~

# 高校よりコメント確認方法

## 高校よりコメント確認方法

| ② ユーザー名」を押す                 |
|-----------------------------|
| × 選手情報・プレー動画 < DENREI 〜高校野… |
| 三 合                         |
| 選手情報・プレー動画                  |
| 選手情報・プレー動画を検索               |
| <br>タイトル ♣                  |
| アオバラ<br>編集<br>クイック編集<br>志示  |
|                             |

- 14 -

①ページ下部までスクロールし、確認

| 補足説明文⑱                                                |                                            |  |
|-------------------------------------------------------|--------------------------------------------|--|
|                                                       |                                            |  |
| 高校よりコメント                                              | ~ ~ *                                      |  |
| アオバラ学院<br>blue.rose.info.20<br>42.124.20.239          | ▼<br>07@gmail.com                          |  |
| テストコメント<br>****年*月*日、練習会を実施致します。<br>ご興味あれば、ぜひご検討ください。 |                                            |  |
| *所属チーム、学校の許可<br>詳細はこちらです<br>http://* * * * * * *      | を得た上でご参加下さい。                               |  |
| アオバラ学院<br>blue.rose.info.20<br>42.124.20.239          | ▼<br>07@gmail.com                          |  |
| 弊校の学校パンフレットを<br>なお学校見学等ご興味ある<br>は所属クラブチームの監督<br>上げます。 | 送信いたします。<br>場合は、在籍中の中学校また<br>を通じたご連絡をお願い申し |  |
| ご个明な点かめれば、お気                                          | 粋にお问い言わせください。                              |  |

<注意点>

・選手の個人情報や動画は外部に公開されません。 高校側にも匿名で公開されます。

・DENREIは、選手保護者側から高校側へのメッセージ機能はありません。 興味のある場合は、必ず所属チームや中学校の進路指導担当を通して 高校へ連絡をしてください。

※高校と中学生(保護者)の直接的な接触については、 以下、日本高等学校野球連盟規程で定められております。

・進路指導の一環として、中学校校長の承認の上、中学校の進路担当者 および保護者との面談として行われなければならない。

・中学校の進路担当者の同席なしで、保護者と面談してはならない。

・面談の時期は、都道府県連盟の取り決めを遵守する。